# Ubuntu 18.04 VM for Computational Corpus Linguistics Installation Notes

# Setting up the Ubuntu VM

- download and install VirtualBox (<u>http://www.virtualbox.org/</u>)
- set up new VM for Linux Ubuntu 64-bit, variable size . vdmk disk image up to 42 GB
- add storage device: new optical device from disk image (Ubuntu installer DVD, downloaded from <u>http://www.ubuntu.com/</u>)
- basic Ubuntu installation: minimal install
  - o user issale, password issale
  - when restarting to complete installation, installer DVD seems to be removed automatically

If you already have a regular Ubuntu installation, you can also follow the instructions below to provide a basic setup for computational corpus linguistics. You may need/want to skip some steps that are specific to a VBox VM (or to the ISSALE course).

## Basic software

- install from Ubuntu Software store
  - Emacs, OnlyOffice, Chromium, VisualStudio Code
- install some basic packages with apt (sudo apt install) or GUI package manager
  - gcc, make, perl, linux-headers-generic (→ needed for guest add-ons)
  - ∘ gnome-tweaks ( $\rightarrow$  e.g. for swapping Caps and Ctrl keys)
  - subversion, git, mercurial, openssh-server
  - o recode, dos2unix, locales-all, jq, libxml2-dev, libxml2-utils
  - Java: default-jre
- optional: install Hoover script (<u>http://stefan-evert.de/Software.html#Hoover</u>)
- install VirtualBox guest additions
  - insert CD from Devices menu, then allow software to run automatically + enter issale password
  - sudo usermod -aG vboxsf issale
    - ( $\rightarrow$  so ISSALE user can access auto-mounted shared folders)
- give ISSALE user ownership of /usr/local to simplify software installation
  - $\circ$  sudo chown -R issale /usr/local
  - note: not recommended for regular Ubuntu installation with multiple users, perhaps better to make group-writable by admin group and add ISSALE user

#### Further software packages

- install R according to instructions at <u>https://cran.r-project.org/bin/linux/ubuntu/</u>
  - sudo apt-add-repository 'deb https://cloud.rproject.org/bin/linux/ubuntu bionic-cran35/'
  - sudo apt-key adv --keyserver keyserver.ubuntu.com --recv-keys
     E298A3A825C0D65DFD57CBB651716619E084DAB9
  - sudo apt install r-base-dev
  - sudo apt install libopenblas-dev
- install RStudio according to <a href="https://www.rstudio.com/products/rstudio/download/">https://www.rstudio.com/products/rstudio/download/</a>

- simply download the .deb file and open with Software Install (default) in Firefox
- install Apache2 Web server and MySQL
  - sudo apt install apache2 libapache2-mod-php
  - sudo a2enmod cgi
  - $\circ$  sudo apache2ctl restart
  - sudo apt install mysql-server mysql-client php-mysql
  - note: need sudo mysql to login as MySQL root user and set up new accounts (because the MySQL package uses Unix authorization without password)
  - now configure Firefox and Chromium to show <u>http://localhost/</u> as homepage (and default start-up page)
- basic Web server configuration
  - o sudo chown -R issale /var/www /usr/lib/cgi-bin
  - note: not recommended for a regular multi-user linux installation; make writable for admin or www-data group and add ISSALE user to group
  - install Gopher CSS framework (<u>http://www.stefan-evert.de/GOPHER/</u>) into /var/www/html/gopher
  - create start page /var/www/html/index.html with links to all local pages and Web interfaces

#### Corpus indexing software

- install IMS Corpus Workbench (CWB) and Perl/CWB interface from http://cwb.sourceforge.net/ (Developers | SVN access)
  - check out source code from SourceForge SVN in working directory of your choice
  - o svn co http://svn.code.sf.net/p/cwb/code/cwb/trunk cwb
  - o svn co http://svn.code.sf.net/p/cwb/code/perl/trunk cwb-perl
  - install prerequisites for compilation
  - sudo apt install autoconf bison flex gcc make pkg-config libc6-dev libncurses5-dev libpcre3-dev libglib2.0-dev libreadline-dev
  - o compile and install CWB command-line tools and CQP query processor
  - o cd cwb/
  - $\circ$  make clean all install realclean PLATFORM=linux-64 SITE=standard
  - o install Perl interface and command-line utilities
  - $\circ$  cd ../cwb-perl/ → then in each subdirectory do
    - perl Makefile.PL; make all test install clean
  - o create corpus data directories and install DICKENS demo corpus
    - mkdir -p /usr/local/share/cwb/{registry,data}
    - obtain DICKENS (and optionally EUROPARL) from <u>http://cwb.sourceforge.net/download.php#corpora</u>
    - install index files (data/\*) under /usr/local/share/cwb/data/Dickens
    - copy registry file to /usr/local/share/cwb/registry
    - then adjust file paths in registry file
      - cwb-regedit DICKENS :home /usr/local/share/cwb/data/Dickens :ifile /usr/local/share/cwb/data/Dickens/.info

- check that corpus has been installed properly
- cwb-describe-corpus -s DICKENS
- optional: install CQPDemo (Dickens) Web interface in /var/www/html/CQP/Dickens and /usr/lib/cgi-bin/CQP/Dickens
  - o need to adapt URLs in HTML files and scripts accordingly
  - note: CQPDemo source code is not available for download, but you can copy over these directories from the ISSALE VM
- optional: install Europarl GUI from SVN repository
  - o svn
    - checkout http://svn.code.sf.net/p/cwb/code/gui/europarl/trunk/
      html /var/www/html/CQP/Europarl
  - o svn
    - checkout http://svn.code.sf.net/p/cwb/code/gui/europarl/trunk/
      cgi-bin /usr/lib/cgi-bin/CQP/Europarl
  - $\circ \quad$  adapt URLs in CGI scripts if necessary
  - must also download Europarl 3 corpus from <u>http://cwb.sourceforge.net/download.php#corpora</u> and install all 6 language components similar to procedure for Dickens above
- install UCS toolkit for co-occurrence data
  - from http://www.collocations.de/software.html
    - $\circ$  cd /usr/local/share
    - svn checkout
    - svn://svn.code.sf.net/p/multiword/code/software/UCS/trunk UCS
    - sudo apt install libterm-readkey-perl libterm-readline-gnuperl libtk-pod-perl libexpect-perl a2ps
    - now configure the UCS installation
    - o (cd UCS/System; perl Install.perl)
    - o clean up backup files and link the command-line tools into search path
    - Hoover -vr UCS (if you didn't install Hoover: rm UCS/System/bin/\*~)
    - o cd /usr/local/bin; ln -s ../share/UCS/System/bin/ucs\* .

#### CQPweb

- install CQPweb following the procedure in the CQPweb Admin Manual (<u>http://cwb.sourceforge.net/files/CQPwebAdminManual.pdf</u>)
  - o cd /var/www/html
  - o svn

checkout http://svn.code.sf.net/p/cwb/code/gui/cqpweb/trunk
cqpweb

- Web server needs write access to CQPweb directory tree
- sudo chgrp -R www-data cqpweb
- sudo chmod -R g+rwX cqpweb
- o edit PHP configuration: vscode /etc/php/7.2/apache2/php.ini
  - change the following settings (use search to locate lines)
  - memory\_limit = 512M
  - max\_execution\_time = 600
  - upload\_max\_filesize = 128M
  - post\_max\_size = 128M
  - mysqli.allow\_local\_infile = On (default changed in 04/2019)
  - enable (= uncomment) extensions: mysqli, gd2
  - save write-protected file with Retry as sudo

- o create data directories for CQPweb and give Web server write permissions
  - mkdir -p
  - /usr/local/share/cqpweb/{data,registry,cache,upload}
  - sudo chgrp www-data /usr/local/share/cqpweb/\*
  - sudo chmod g+rwx,o-rwx,+s /usr/local/share/cqpweb/\*
- configure Apache2 for CQPweb
  - create file /etc/apache2/sites-available/cqpweb.conf with the following content
    - <Directory "/var/www/html/cqpweb/">
      - AllowOverride All
      - Require all granted
    - </Directory>
  - sudo a2ensite cqpweb
  - sudo apache2ctl restart
- o create MySQL user account and database for CQPweb
  - sudo mysql -u root then enter the following SQL commands
    - UNINSTALL PLUGIN validate\_password;
      - $(\rightarrow$  avoid complaints about our weak password)
    - create database cqpweb default charset utf8;
    - create user cqpweb identified by 'issale';
    - grant all on cqpweb.\* to cqpweb;
    - grant file on \*.\* to cqpweb;
    - exit;
- complete the CQPweb configuration
  - cd /var/www/html/cqpweb/bin
    - php autoconfig.php

- enter admin user: issale
- specify CQPweb directories created above, i.e. /usr/local/share/cqpweb/data, ...
- specify database configuration as specified above, i.e. account cqpweb, password issale, database cqpweb
- php autosetup.php
  - admin user password: issale
- test CQPweb by installing pre-indexed Dickens corpus
  - copy registry file to CQPweb registry cp /usr/local/share/cwb/registry/dickens /usr/local/share/cqpweb/registry
  - in CQPweb Admin Control Panel, select Install Corpus and then click on ... already indexed in CWB
  - enter corpus name dickens (lowercase!) and go through the usual configuration and indexing steps (see CQPweb Admin Manual)
  - note: in order to make the novel titles searchable by CQPweb, you need to create and upload an external metadata table (or Create minimalist metadata table)
  - should also upload and activate the Arial-small.css style sheet (smaller fonts with proper kwic display) and standard simple tagset definitions for CEQL queries (*note:* not available for download)
  - in Users and privileges | Manage privileges menu, create default access privileges for frequency lists + standard access to public

corpora (initialized with dickens)  $\rightarrow$  grant these privileges to group everybody

#### BootCaT

- not compatible with current Java versions, so must install Java 8: sudo apt install openjdk-8-jre
- unpack ZIP archive as folder /usr/local/share/bootcat
- create shell script wrapper bootcat in this directory with content:

```
#!/bin/sh
JAVA=/usr/lib/jvm/java-8-openjdk-amd64/bin/java
$JAVA -jar /usr/local/share/bootcat/bootcat frontend.jar
```

- and link it into search path: chmod 755 /usr/local/share/bootcat/bootcat
   ln -s /usr/local/share/bootcat/bootcat /usr/local/bin
- if you want a clickable icon on your desktop, create a file

```
~/Desktop/BootCaT.desktop with the following content:
```

```
[Desktop Entry]
Encoding=UTF-8
Name=BootCaT
Comment=Launch BootCaT GUI
Exec=/usr/local/bin/bootcat
Icon=/usr/local/share/bootcat/bootcat_frontend.ico
Type=Application
Terminal=false
```

• you can also put this file into /usr/share/applications to make it available for all users in the application launcher

#### Python packages

- corpus linguists and NLP researchers should only use Python 3

   sudo apt install ipython3 jupyter
- install the following packages with package manager or sudo apt install
  - $\circ$  csvkit, csvkit-doc ( $\rightarrow$  command-line tools for manipulating CSV files)
  - note: you can read the documentation with xdg-open /usr/share/doc/csvkit/html/index.html (and accordingly for other -doc packages)
  - python3-pip, virtualenv ( $\rightarrow$  for installing Python packages)
  - python3-scrapy, python-scrapy-doc (→ Web scraping framework)
  - o python3-numpy, python3-scipy, python3-pandas, python3-sklearn
     (→ data science stack required by many NLP tools)
  - python-numpy-doc, python-scipy-doc, python-pandas-doc, pythonsklearn-doc (→ corresponding documentation)
  - python3-regex ( $\rightarrow$  PCRE-style regular expressions)
  - python3-nltk ( $\rightarrow$  NLTK toolkit for basic NLP tasks)
  - python3-tweepy, python-tweepy-doc ( $\rightarrow$  easy Twitter API)
  - to be continued ...

- install additional packages from PyPI sources, using the pip package manager
  - in our Ubuntu setup, always use pip3 install --system to install packages in Python 3 for all users
  - note: on regular Linux installation, may need sudo pip3 install --system (if user account doesn't have write permissions in /usr/local tree)
  - note: if Anaconda Python, simply use pip (not pip3) without further options
- install interfaces to CWB and the CQP query processor
  - o pip3 install --system cwb-python
  - the CQP interface in the current cwb-python distribution is broken, so we need to overwrite it with a patched version from a temporary package: pip3 install --system http://www.collocations.de/temp/PyCQP interface-1.0.1.tar.gz
  - see course slides for an example of accessing CWB and CQP from Python
- might also install binaries of gab\_lemmatizer and add\_glemma
  - o non-public software, copy binaries from some other Linux server
  - adjust paths in the scripts and link into /usr/local/bin w/o extension

## Activation of the Ubuntu ISSALE VM by end users

- when installation and configuration is complete, export the VM in .ova format via menu File | Export Appliance
- end users need to install VirtualBox, then select menu File | Import Appliance
  - select the .ova file and accept default setting
  - reminder: all passwords in the VM are issale
- create a shared folder (say Ubuntu ISSALE/) somewhere on the host computer for easy file exchange with the VM
  - safer than giving VM access to entire file system or user home
  - if you always work in shared folder within VM, you can install a new version of the VM without losing data (but you will also be able to update packages and installed software directly in the VM)
- set configuration options while VM is still turned off (click Settings icon in VBox)
  - General | Advanced | Shared Clipboard = Bidirectional
  - System | Motherboard  $\rightarrow$  at least 4 GB RAM (more if you can afford it)
  - System | Processor  $\rightarrow$  enable multiple CPU cores (if you can afford it)
  - Display | Screen  $\rightarrow$  at least 64 MB video RAM, enable Acceleration if possible
  - Shared Folders → add your shared folder (auto mount, not read only) and specify folder name issale
  - Network | Adapter 1  $\rightarrow$  enabled, Attached to = NAT, then
  - Advance | Port Forwarding  $\rightarrow$  create entries
    - 127.0.0.1 port 8080 (host) to 10.0.2.15 port 80 (guest)
    - 127.0.0.1 port 2222 (host) to 10.0.2.15 port 22 (guest)
- Ubuntu guest configuration
  - Settings | Region & Language | Input Source → add your keyboard layout (keyboard switcher & viewer available from menu bar at top of screen)
- integration with host computer
  - shared folder will be mounted as /media/sf\_issale in guest
  - o access VM Web server from host: <u>http://localhost:8080/</u>
  - SSH from host: ssh -p 2222 issale@localhost